### Nastavení názvu a hesla WiFi sítě

- 1. Připojte modem ethernetovým kabelem a do svého prohlížeče zadejte adresu http://192.168.1.1
- 2. Modem vás vyzve k zadání hesla. Pokud jste ho již sami nezměnili, zadejte heslo admin a potvrďte tlačítkem OK.
- 3. Nyní klepněte na NASTAVENÍ v horním řádku a v levém bočním menu na záložku WLAN a pak NASTAVENÍ SÍTĚ WLAN.
- 4. V řádku SSID smažte předdefinovaný text a napište vámi požadovaný název sítě, který však nesmí obsahovat mezery ani diakritiku.
- 5. V řádku Předsdílený klíč WPA smažte předdefinovaný text a napište vámi požadované heslo, které však nesmí obsahovat mezery ani diakritiku.
- 6. Následně potvrďte tlačítkem Použít a následně dalším tlačítkem OK.

#### ČEŠTINA - Nápověda admin Odhlásit se HUAWEI 🗹 Till 4G 🌐 💭 Údržba Připojení SMS Nastaveni Jomov Rychlé nastavení Režim 802.11: 802.11b/g/n . Telefonické připojení 0 20/40 Šířka pásma 802 11n ▼ MHz WLAN 0 Ochranný interval 802.11n: Dlouhá Nastavení mostu WLAN Autom. 802.11n MCS Filtr adres MAC sitě WI AN Izolace AP: Vypnuto Nastavení WPS WMM (QoS): Zapnuto Zabezpečeni Index SSID: SSID1 Systém O SSID: B890-1429 0 DHCP 32 Limit přiřazení: Upřesnit WPA/WPA2-PSK Ověření 802.11: AES+TKIP Režim šifrování: Předsdílený klíč WPA ..... Vysílání SSID: Nastavení WPS: Povolit O Zakáza Zobrazovat heslo

2006-2014. Copyright © Huawei Technologies Co., Ltd. 2006-2014.

Zásady ochrany osobních údajů Open Source Notice

# Jak zapojit internet

#### **KROK ZA KROKEM**

Technický talent ani cizí pomoc nepotřebujete. S naším návodem zapojí internet každý.

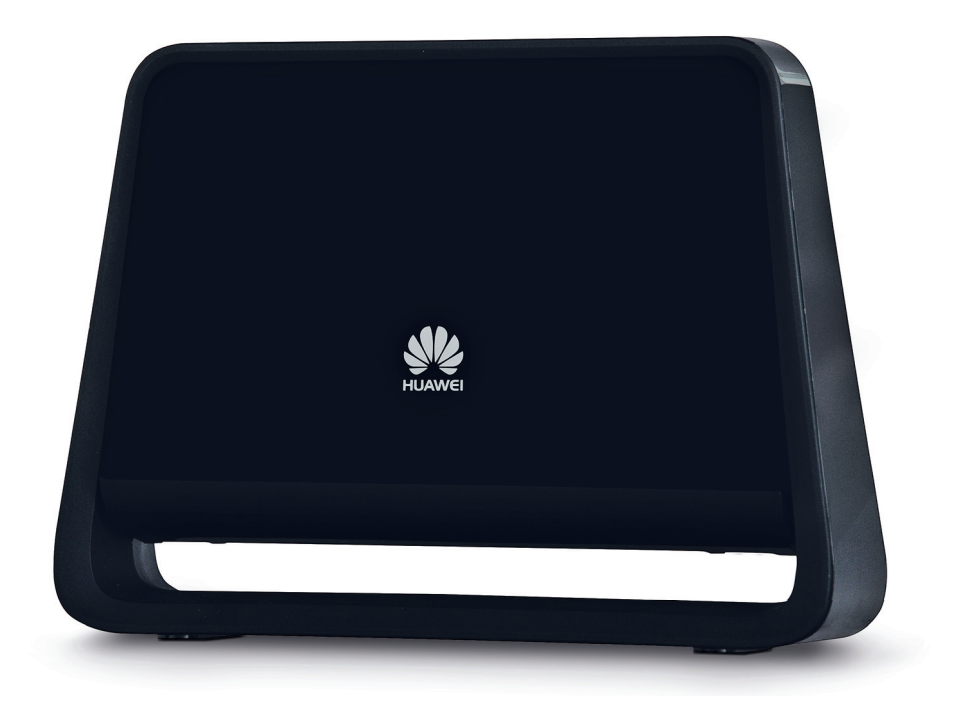

Objevujte teď a tady.

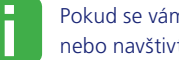

۲

Pokud se vám připojení nezdařilo, zavolejte na  $O_2$  linku 800 02 02 02 nebo navštivte nejbližší O<sub>2</sub> Prodejnu, kde vám poradí O<sub>2</sub> Guru.

SAP kód 603477, verze 1/2015

۲

۲

### Co najdete v balíčku

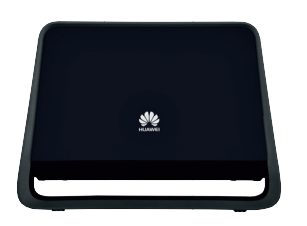

Modem HUAWEI B890 LTE – přední strana

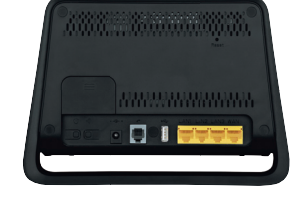

Modem HUAWEI B890 LTE – zadní strana

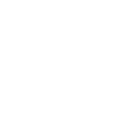

Ethernetový kabel

Napájecí adaptér

## Schéma zapojení internetu

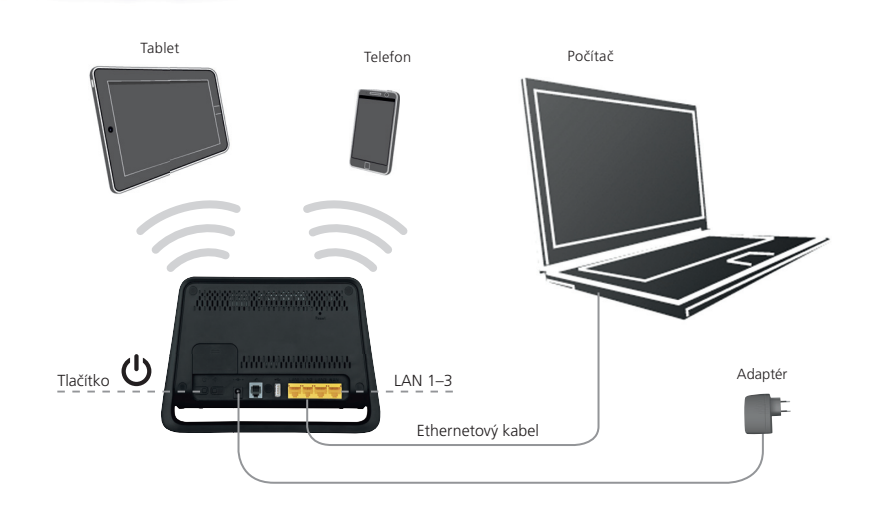

#### Zprovoznění modemu

۲

- 1. Z balení vyndejte všechny komponenty (modem, napájecí adaptér, ethernetový kabel).
- Dále zapojte napájecí adaptér do vstupu označeného — + na zadní straně modemu a zapněte tlačítko ().
- 3. Modem bude cca za 1 minutu připraven k použití.

## Připojení zařízení

#### K MODEMU MŮŽETE PŘIPOJIT SVÉ ZAŘÍZENÍ DVĚMA ZPŮSOBY:

1. Připojení kabelem – z balení vyndejte ethernetový kabel a připojte jej do libovolného portu na zadní straně modemu s názvy LAN 1, LAN 2 a LAN 3. Druhý konec kabelu zapojte do počítače.

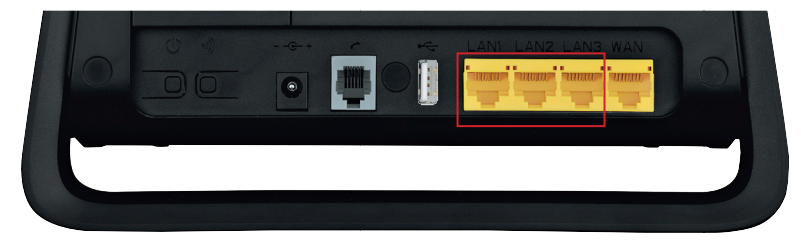

2. Připojení přes WiFi – na svém počítači zapněte WiFi adaptér (přepínač nebo tlačítko), aktivujte příjem WiFi signálu a vyhledejte dostupné sítě v okolí. Mezi zobrazenými sítěmi najdete i síť svého modemu. Název sítě SSID najdete na samolepce, která je umístěna na spodní straně modemu. Tuto síť vyberte, klepnutím na její ikonu se k ní připojíte. Během připojování vás systém vyzve k zadání správného síťového klíče WIFI KEY. Ten najdete rovněž na stejné samolepce.

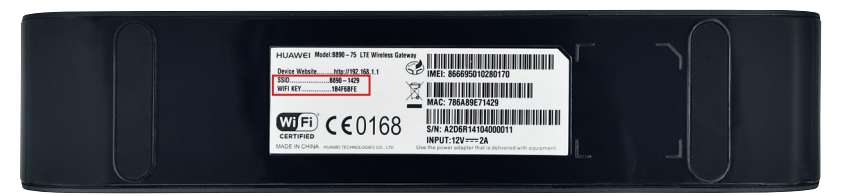

Název i heslo své WiFi sítě si můžete kdykoliv změnit – postup, jak změnu provést,

najdete na poslední straně návodu.

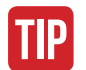

۲

Pro co nejkvalitnější příjem signálu vám doporučujeme umístit modem například k oknu. ۲